| Upgrade zariadenia <b>FT4000B</b> na verziu podporujúcu zaokrúhlenie hotovosti.<br>/ Tlačiareň FT4000 s BOWA CHDÚ / |                                                                                                    |  |  |  |  |
|----------------------------------------------------------------------------------------------------|----------------------------------------------------------------------------------------------------|--|--|--|--|
| Inè                                                                                                    | štalácia programov PPEKK, firmware CHDÚ a tlačového manažéra                                                                                                    |  |  |  |  |
| 1.<br>2.<br>4.                                                                                                    | Vytlačte uzávierky DU, MU pri pôvodnej verzii TM4000B, nakoľko po upgrade sa už budú tlačiť BOWA<br>uzávierky z inej predajnej databázy.<br>Ukončite programy tlačový manažér TM4000B a PPEKK<br>Stiahnite inštalačný program z nasledujúceho odkazu                                                                                                    |  |  |  |  |
|                                                                                                    | <u>Upgrade PPEKK, TM4000B a CHDÚ pre eKasu FT4000B</u>                                                                                                    |  |  |  |  |
| 5.                                                                                                    | <ul> <li>Vykonajte inštaláciu programov – spustite program install_tm4000b_upgrade.exe</li> <li>ako cieľový adresár inštalácie zadajte adresár tlačového manažéra</li> <li>vyberte inštaláciu – 1. Upgrade Bowa PPEKK, firmware CHDU, TM4000B</li> <li>vyberte voľbu - Vytvoriť zástupcu na ploche ak sa má vytvoriť odkaz na ploche obrazovky</li> <li>vyberte voľbu - Vytvoriť zástupcu po spustení ak sa má tlačový manažér spustiť po štarte počítača</li> <li>vyberte voľbu – Spusti inštaláciu na vykonanie inštalácie programov</li> <li>vyberte voľbu – Zobraz spustené služby, ak bežal pôvodný PPEKK ako služba. Po inštalácii sa otvoria služby a Vy jednoducho spustíte zastavenú službu 2PPEKKBOWA</li> <li>vyberte voľbu – Spusti program TM4000B, ak chcete po inštalácii spustiť tlačový manažér</li> <li>po otvorení inštalačného menu použite nasledujúce klávesy:</li> <li>S - na zastavenie služby PPEKK, ak beží PPEKK ako služba</li> <li>P - na upgrade tlačového manažéra, PPEKK a firmware CHDÚ</li> <li>Po úspešnom upgrade CHDÚ musíte vypnúť a zapnúť tlačiareň, aby sa firmware aktivoval.</li> <li>K - na ukončenie inštalácie</li> </ul> |  |  |  |  |
| 6.                                                                                                    | <ul> <li>Spustite tlačový manažér, prihláste sa do konfigurácie a nastavte potrebné parametre</li> <li>aktivujte licenciu kliknutím na položku menu Servisná podpora</li> <li>nastavte názov 1. platidla na hodnotu Hotovosť v záložke eFT4000 &gt; PLATIDLÁ</li> <li>vykonajte dennú uzávierku, ktorá slúži na inicializáciu obratov kvôli následným denným uzávierkam / formát dennej a prehľadovej uzávierky bude zmenený podľa Bowa formátovania /</li> </ul>                                                                                                    |  |  |  |  |

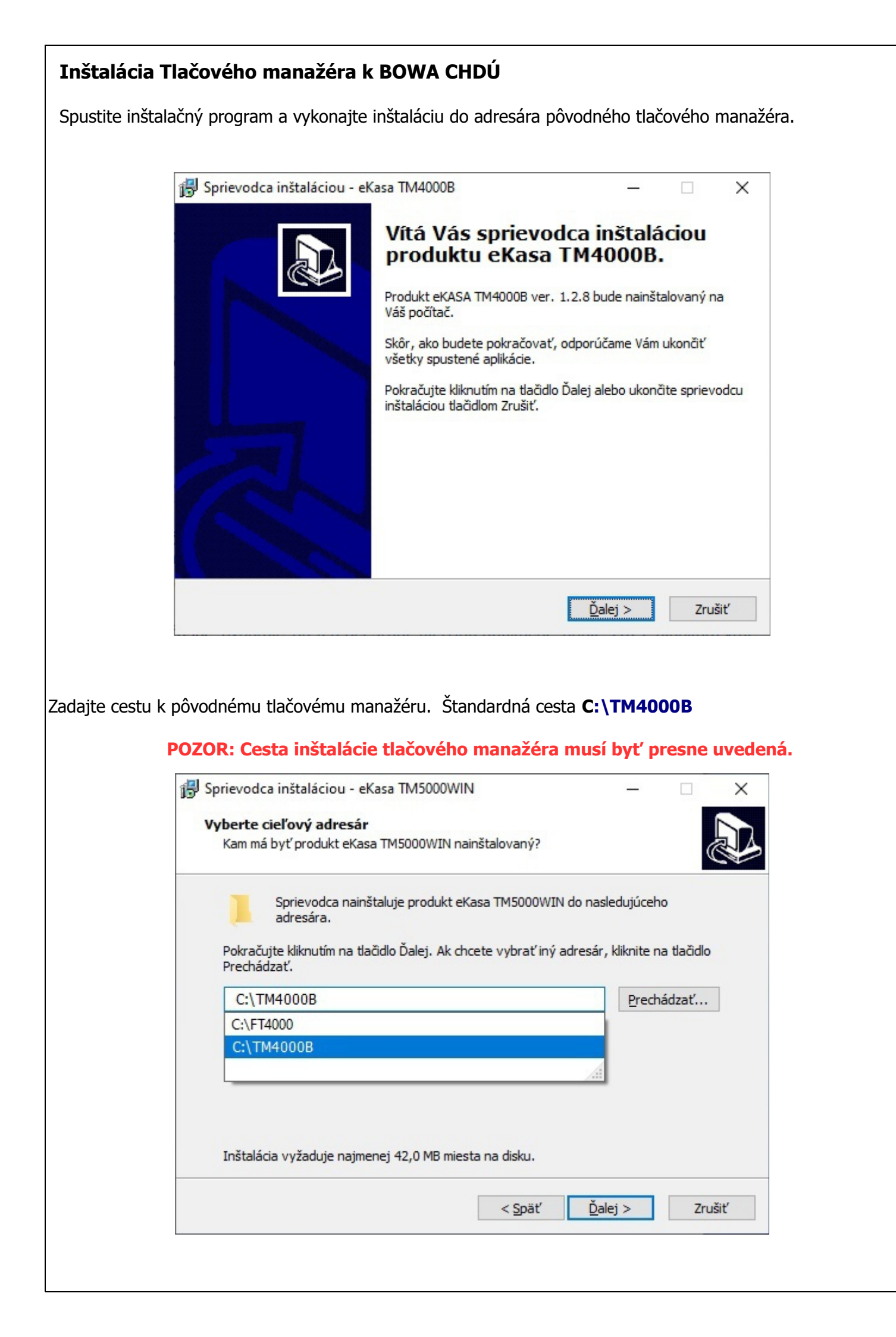

|         | 💕 Sprievodca inštaláciou - eKasa TM4000B 🦳 🗌 🗙                                                                                                    |
|---------|----------------------------------------------------------------------------------------------------|
|         | Vyberte komponenty                                                                                                    |
|         | Aké komponenty majú byť nainštalované?                                                                                                    |
|         | Zaškrtnite komponenty, ktoré majú byť nainštalované; komponenty, ktoré se nemajú<br>inštalovať, nechajte nezaškrtnuté. Pokračujte kliknutím na tlačidlo Ďalej.                                                                                                    |
|         | 1.Upgrade Bowa PPEKK inštalacné súbory. 🗸 🗸                                                                                                    |
|         |                                                                                                    |
|         |                                                                                                    |
|         |                                                                                                    |
|         |                                                                                                    |
|         |                                                                                                    |
|         |                                                                                                    |
|         |                                                                                                    |
|         | < <u>S</u> päť <u>Ď</u> alej > Zrušiť                                                                                                    |
| e voľbu |                                                                                                    |
| Wityor  | iť zástupcu na ploche – ak sa má vytvoriť odkaz na ploche obrazovky                                                                                                    |
| vytvoi  |                                                                                                    |
|         | 5                                                                                                    |
|         |                                                                                                    |
|         | eKA                                                                                                    |
| Vytvor  | eKA<br>iť zástupcu po spustení – ak sa má tlačový manažér spustiť po štarte počítač                                                                                                    |
| Vytvor  | eKA<br>iť zástupcu po spustení – ak sa má tlačový manažér spustiť po štarte počítač                                                                                                    |
| Vytvor  | eKA<br>iť zástupcu po spustení – ak sa má tlačový manažér spustiť po štarte počítač<br>B Sprievodca inštaláciou - eKasa TM4000B – – ×                                                                                                    |
| Vytvor  | iť zástupcu po spustení – ak sa má tlačový manažér spustiť po štarte počítač Sprievodca inštaláciou - eKasa TM4000B – – × Vyberte ďalšie úlohy Ktoré ďalšie úlohy majú byť vykonané?                                                                                                    |
| Vytvor  | iť zástupcu po spustení – ak sa má tlačový manažér spustiť po štarte počítač<br>Sprievodca inštaláciou - eKasa TM4000B – $\sim$ ×<br>Vyberte ďalšie úlohy<br>Ktoré ďalšie úlohy majú byť vykonané?                                                                                                    |
| Vytvor  | iť zástupcu po spustení – ak sa má tlačový manažér spustiť po štarte počítač Sprievodca inštaláciou - eKasa TM4000B – × Vyberte ďalšie úlohy Ktoré ďalšie úlohy majú byť vykonané? Vyberte ďalšie úlohy, ktoré majú byť vykonané v priebehu inštalácie produktu eKasa                                                                                                    |
| Vytvor  | iť zástupcu po spustení – ak sa má tlačový manažér spustiť po štarte počítač<br>Sprievodca inštaláciou - eKasa TM4000B – – ×<br>Vyberte ďalšie úlohy<br>Ktoré ďalšie úlohy majú byť vykonané?<br>Vyberte ďalšie úlohy, ktoré majú byť vykonané v priebehu inštalácie produktu eKasa<br>TM4000B a pokračujte kliknutím na tlačidlo Ďalej.                                                                                                    |
| Vytvor  | iť zástupcu po spustení – ak sa má tlačový manažér spustiť po štarte počítač Sprievodca inštaláciou - eKasa TM4000B – – × Vyberte ďalšie úlohy Ktoré ďalšie úlohy majú byť vykonané? Vyberte ďalšie úlohy, ktoré majú byť vykonané v priebehu inštalácie produktu eKasa TM4000B a pokračujte kliknutím na tlačidlo Ďalej. Vytvorit zástupcov?                                                                                                    |
| Vytvor  | iť zástupcu po spustení – ak sa má tlačový manažér spustiť po štarte počítač Sprievodca inštaláciou - eKasa TM4000B – × Vyberte ďalšie úlohy Ktoré ďalšie úlohy majú byť vykonané? Vyberte ďalšie úlohy, ktoré majú byť vykonané v priebehu inštalácie produktu eKasa TM4000B a pokračujte kliknutím na tlačidlo Ďalej. Vytvoriť zástupcov? Vytvoriť zástupcu na ploche                                                                                                    |
| Vytvor  | iť zástupcu po spustení – ak sa má tlačový manažér spustiť po štarte počítač Sprievodca inštaláciou - eKasa TM4000B –  Vyberte ďalšie úlohy Ktoré ďalšie úlohy majú byť vykonané? Vyberte ďalšie úlohy, ktoré majú byť vykonané v priebehu inštalácie produktu eKasa Vyberte ďalšie úlohy, ktoré majú byť vykonané v priebehu inštalácie produktu eKasa Vytvorit zástupcov? Vytvorit zástupcu na ploche Vytvorit zástupcu po spustení                                                                                                    |
| Vytvor  | iť zástupcu po spustení – ak sa má tlačový manažér spustiť po štarte počítač          Image: Sprievodca inštaláciou - eKasa TM4000B       —       —       ×         Vyberte ďalšie úlohy       Ktoré ďalšie úlohy majú byť vykonané?       Image: Sprievodca inštalácie produktu eKasa         Vyberte ďalšie úlohy, ktoré majú byť vykonané?       Image: Sprievodca inštalácie produktu eKasa         Vyberte ďalšie úlohy, ktoré majú byť vykonané v priebehu inštalácie produktu eKasa         Vytvorit zástupcov?       Image: Sprievodca inštalacie produktu eKasa         Vytvoriť zástupcu na ploche       Image: Sprievodca inštalácie produktu po spustení |
| Vytvor  | iť zástupcu po spustení – ak sa má tlačový manažér spustiť po štarte počítač          iť zástupcu po spustení – ak sa má tlačový manažér spustiť po štarte počítač         iť Sprievodca inštaláciou - eKasa TM4000B         Vyberte ďalšie úlohy         Ktoré ďalšie úlohy majú byť vykonané?         Vyberte ďalšie úlohy, ktoré majú byť vykonané v priebehu inštalácie produktu eKasa TM4000B a pokračujte kliknutím na tlačidlo Ďalej.         Vytvorit zástupcov?         Vytvorit zástupcu na plochei         Vytvorit zástupcu po spustení                                                                                                    |
| Vytvor  | iť zástupcu po spustení – ak sa má tlačový manažér spustiť po štarte počítač Sprievodca inštaláciou - eKasa TM4000B –  Vyberte ďalšie úlohy Ktoré ďalšie úlohy majú byť vykonané? Vyberte ďalšie úlohy, ktoré majú byť vykonané v priebehu inštalácie produktu eKasa TM4000B a pokračujte kliknutím na tlačidlo Ďalej. Vytvorit zástupcov? Vytvoriť zástupcu na plochei Vytvoriť zástupcu po spustení                                                                                                    |
| Vytvor  | iť zástupcu po spustení – ak sa má tlačový manažér spustiť po štarte počítač Sprievodca inštaláciou - eKasa TM4000B vyberte ďalšie úlohy Ktoré ďalšie úlohy majú byť vykonané? Vyberte ďalšie úlohy, ktoré majú byť vykonané v priebehu inštalácie produktu eKasa TM4000B a pokračujte kliknutím na tlačidlo Ďalej. Vytvorit zástupcov? Vytvoriť zástupcu na ploche Vytvorit zástupcu po spustení                                                                                                    |
| Vytvor  | iť zástupcu po spustení – ak sa má tlačový manažér spustiť po štarte počítaď                                                                                                    |
| Vytvor  | iť zástupcu po spustení – ak sa má tlačový manažér spustiť po štarte počítad<br>Sprievodca inštaláciou - eKasa TM4000B –<br>Vyberte ďalšie úlohy<br>Ktoré ďalšie úlohy majú byť vykonané?<br>Vyberte ďalšie úlohy, ktoré majú byť vykonané v priebehu inštalácie produktu eKasa<br>TM4000B a pokračujte kliknutím na tlačidlo Ďalej.<br>Vytvorit zástupcov?<br>Vytvorit zástupcu na plochel<br>Vytvorit zástupcu po spustení                                                                                                    |

| Kontrola pred inštaláciou                                                                                                    |
|----------------------------------------------------------------------------------------------------|
| 🔀 Sprievodca inštaláciou - eKasa TM4000B — 🗆 🗙                                                                                               |
| Inštalácia je pripravená                                                                                                    |
| Sprievodca inštaláciou je teraz pripravený nainštalovať produkt eKasa TM4000B<br>na Váš počítač.                                             |
| Pokračujte v inštalácii kliknutím na tlačidlo Inštalovať. Ak si prajete zmeniť niektoré<br>nastavenia inštalácie, kliknite na tlačidlo Späť. |
| Cieľový adresár:<br>C:\FT4000B                                                                                                    |
| Typ inštalácie:<br>1.Upgrade Bowa PPEKK inštalacné súbory.                                                                                   |
| Vybrané komponenty:<br>Upgradovacie inštalačné súbory bez java prostredia.                                                                   |
| Ďalšie úlohy:<br>Vytvorit zástupcov?                                                                                                    |
| Vytvoriť zástupcu na ploche                                                                                                    |
| < >                                                                                                    |
|                                                                                                    |
| < <u>S</u> päť <u>I</u> nštalovať Zrušiť                                                                                                    |
|                                                                                                    |
| Automaticky sa otvorí Manuál k inštalácii programu.                                                                                          |
| 🔂 Sprievodca inštaláciou - eKasa TM4000B — 🗆 🗡                                                                                               |
| Dokončuje sa inštalácia produktu<br>eKasa TM4000B<br>Sprievodca inštaláciou dokončil inštaláciu produktu eKasa                               |
| nainštalovaných ikon a zástupcov.                                                                                                    |
| Ukončite sprievodcu inštaláciou kliknutím na tlačidlo Dokončiť.                                                                              |
| 🖂 Spusti inštaláciu                                                                                                    |
| Zobraz spustené služby                                                                                                    |
| Spusti program TM4000B                                                                                                    |
|                                                                                                    |
| <u>D</u> okončiť                                                                                                    |

- > Ak zatrhnete voľbu Spusti inštaláciu vykoná sa inštalácia programu.
- Ak zatrhnete voľbu Zobraz spustené služby, ak bežal pôvodný PPEKK ako služba. Po inštalácii sa otvoria služby a Vy jednoducho spustíte zastavenú službu 2PPEKKBOWA
- > vyberte voľbu Spusti program TM4000B, ak chcete po inštalácii spustiť tlačový manažér.

## Inštalačné menu

Ak je upgrade rozbalený v správnom adresári, zobrazí sa nasledujúce okno.

Vyberte voľbu, ktorú chcete vykonať.

V prípade inštalácie ostrej verzie stlačte písmeno **P**. Následne sa zobrazí informácia o nutnosti prepálenia firmvéru CHDÚ.

| Select an Option X |                                                                                                    |            |        |  |  |
|--------------------|----------------------------------------------------------------------------------------------------|------------|--------|--|--|
| ?                  | Systém vie spustiť automatický upgrade CHDU a iných častí systému.<br>Naozaj chcete automatický upgrade? |            |        |  |  |
|                    | <u>Y</u> es                                                                                              | <u>N</u> o | Cancel |  |  |

Ak zvolíte voľbu **Y**, začne sa proces inštalácie. Ako posledný sa upgraduje firmvér CHDÚ.

V prípade, že sa upgrade nepodarí, zobrazí sa nasledujúca chybová hláška.

| Select an | Option                                                                                                    | ×              |
|-----------|----------------------------------------------------------------------------------------------------|----------------|
| ?         | Dev 1 CHDU Nedostupné Nepodarilo sa vykonat upgrade (7-null)<br>Pokúste sa odstrániť problém a následne sa môže systém pokúsiť o opät<br>Chcete spustiť opätovný upgrade? | tovný upgrade. |
|           | Yes No Cancel                                                                                                    |                |

| TM4000B INSTALL PPEKK BOWA                                                                                                    | -                                           |                       | × |  |  |
|----------------------------------------------------------------------------------------------------|---------------------------------------------|-----------------------|---|--|--|
| " UPGRADE PROSTREDIA PPEKK a TM4000B                                                                                                    | 26.0                                        | 5.2022                |   |  |  |
| "Zastavte sluzbu 2PPEKKBOWA ak je spus<br>"Zastavte TM4000B ak je spusteny<br>"                                                            | tena                                        |                       |   |  |  |
| " <r> - ZOBRAZ SPUSTENE SLUZBY<br/>" <s> - ZASTAV SLUZBU<br/>" <t> - INSTALL TM4000B<br/>" <a> - OTVOR ADRESAR PO SPUSTENI</a></t></s></r> |                                             |                       |   |  |  |
| <pre>* <p> - INSTALL PPEKKBOWA PRODUKCNE Ver.</p></pre>                                                                                    | 1.21<br>1.10<br>1.21                        |                       |   |  |  |
| <pre>!</pre>                                                                                                    | !!!!!<br>i 1.2<br>cluce<br>21<br>3<br>!!!!! | =====<br>!!!!!!!<br>1 |   |  |  |
| Vasa volba:                                                                                                    |                                             |                       |   |  |  |

Pri chybe skontrolujte, či je pozastavená služba PPEKK, alebo nie je vypnutá tlačiareň. Upgrade CHDÚ sa dá vykonať len ak bolo CHDÚ funkčné pred inštaláciou.

Upgradovací SW k CHDÚ si čerpá informácie z konfiguračného súboru ppekk 1.ini.

Po úspešnom upgrade CHDÚ musíte vypnúť a zapnúť tlačiareň, aby sa aktivoval nový firmvér v CHDÚ.

Po spustení programu TM4000B sa zobrazí nasledujúce upozornenie. Licenciu si môžete aktivovať po predchádzajúcom objednaní na konkrétne výrobné číslo CHDÚ.

Výrobné číslo CHDÚ je vytlačené v spodnej časti pokladničného dokladu za textom TPG:Cxxxxxx

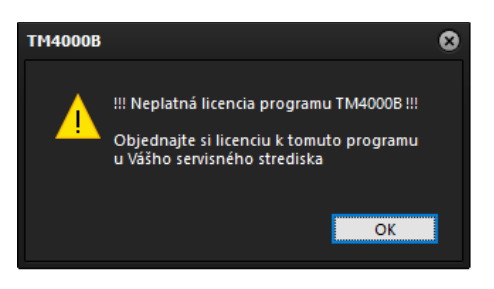

## Aktivácia licencie

1. AUTOMATICKY - v aplikácii TM4000B, kliknite na voľbu Servisná podpora . Licencie sa stiahnú zo servera automaticky po ukončení informačného okna.

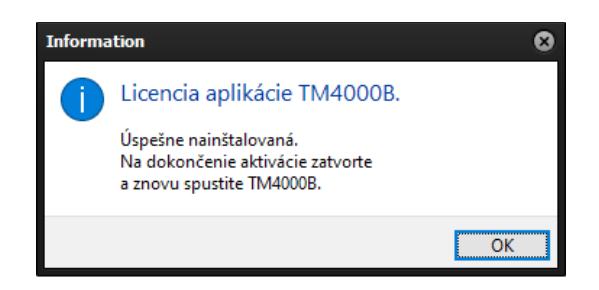

2. MANUÁLNE - licenčný súbor viete stiahnuť pred inštaláciou kliknutím na linku <u>MANAŽÉR LICENCIÍ</u>

Licenčný súbor nakopírujte do adresára tlačového manažéra.

| <u>B</u> OWA                         | F |
|--------------------------------------|---|
| <u>S</u> ervisná podpora             |   |
| <u>I</u> nfo                         |   |
| <u>E</u> xtern PRG                   | Þ |
| E- <u>K</u> asa                      | F |
| <u>P</u> ripojiť tlačiareň           |   |
| <u>U</u> závierky                    | • |
| <u>H</u> otovostné operácie          | • |
| H <u>o</u> tovostné Prehľady         |   |
| Kópi <u>a</u> posledného dokladu     |   |
| O <u>t</u> voriť peňažnú zásuvku     |   |
| Uko <u>n</u> čenie aplikácie TM4000B |   |
| Kon <u>f</u> igurácia                |   |

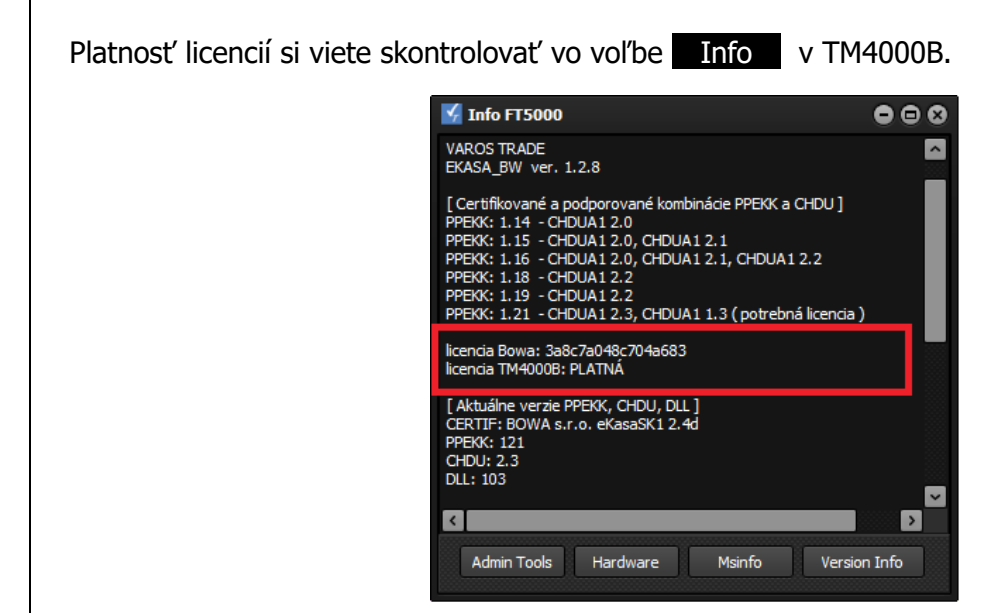

Na starých verziách PPEKK a CHDÚ beží tlačový manažér TM4000B bez licencie. Ak sa použije nová verzia CHDU 2.3 a PPEKK 1.21 je nutné mať aj licenciu na tlačový manažér.

Kríženie verzií nie je povolené a overuje sa pri spustení aplikácie.

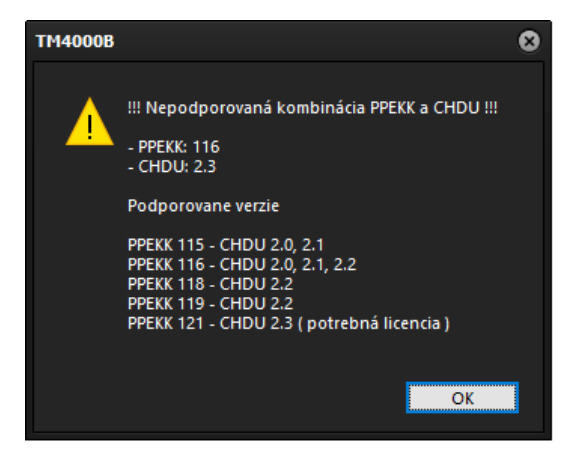

Nastavte názov 1. platidla na hodnotu Hotovosť.

| Konfigurácia tlačového manažéra |          |                   | 8                |          |
|---------------------------------|----------|-------------------|------------------|----------|
| Preberanie tlače                |          | Nastavenia        | Hlavička/Pätička | Platidlá |
| BOWA PPEKK                      | Plat     | idlá<br>Hotovosť  |                  |          |
| E-Kasa                          |          | Karta             |                  |          |
| DPH                             | 3.       | Stravné L<br>Šekv |                  |          |
| DPH                             | 5.       | Platidlo          |                  |          |
| eFT4000                         | 6.       | Platidlo          |                  |          |
| Užívatelia                      | 7.<br>8. | Platidlo          |                  |          |
| Expert                          |          | Uhradené          |                  |          |
|                                 |          |                   | Načítané z CHDU  |          |
| ložiť nastavenie                |          | Default           |                  | Nastav   |

Po úspešnej inštalácii vykonajte dennú uzávierku, ktorá slúži na inicializáciu obratov kvôli následným denným uzávierkam.

Ak máte u seba čisté CHDU s nižšou verziou firmvéru, prepáľte ho na aktuálnu verziu na staršej verzii PPEKK pomocou Bowa programu *EkasaFMUI.bat* nachádzajúceho sa v adresári PPEKK.

## Vzor pokladničného dokladu s automatickým zaokrúhlením hotovosti v FT4000B

| Varos Trade – DEMO FT<br>Rudlovská cesta 53/12<br>Banská Bystrica 97401<br>Prevádzka:<br>eKASA FT5000 PLAT<br>Rudlovská cesta 53/12<br>Banská Bystrica 97401<br>DIČ: 1234567890 IČO:<br>IČ DPH: SK1234567890 | 5000<br>3<br>CA DPH<br>3<br>76543210                         |                                            |  |
|----------------------------------------------------------------------------------------------------|--------------------------------------------------------------|--------------------------------------------|--|
| Testovací scenár bod<br>Pokladničný doklad so<br>pázov položky 1. žžčč                                                                                                    | 1.4.4 iden<br>zľavou<br>==================================== | ntifikáci #<br>#<br>====== #               |  |
| 1.50 3                                                                                                    |                                                              | 4.50 A                                     |  |
| 11.50 1<br>CELKOM                                                                                                    |                                                              | 10.50 B<br>15.00 EUR                       |  |
| Karta<br>Hotovosť                                                                                                    |                                                              | 4.99 EUR                                   |  |
| ZAOKRÚHLENIE:                                                                                                    | - NAME WHEN WHEN HAVE ADDR ADDR ADDR ADDR                    | -0.01                                      |  |
| CELKOM:                                                                                                    | 1 (1997) Mark 1996 Mark 2014 (2014 Mark 2014 (2014)          | 14.99 EUR                                  |  |
| DPH REKAPI<br>Sadzba Bez DPH<br>10% 9.55<br>20% 3.75<br>CELKOM 13.30                                                                                                    | TULÁCIA<br>DPH<br>0.95<br>0.75<br>1.70                       | Celkom<br>10.50B<br>4.50A<br>15.00         |  |
| Zaokrúhlenie                                                                                                    |                                                              | -0.01 EUR                                  |  |
| DKP:88812345678900001<br>10.05.2022 14:33:29<br>UID:0-392D3D523DF642B<br>OKP:9EE51777-58F70306<br>00381DCA                                                                                                   | TPG:C10<br>PČD:20220<br>SCAD3D523D<br>S-876EE78A             | 00497<br>5/00030<br>F66-TEST<br>-59A64425- |  |
|                                                                                                    | 洞梁                                                           |                                            |  |
| OVERTE DOKLAD PC                                                                                                    | )MOCOU QR                                                    | Kódu                                       |  |
|                                                                                                    |                                                              |                                            |  |